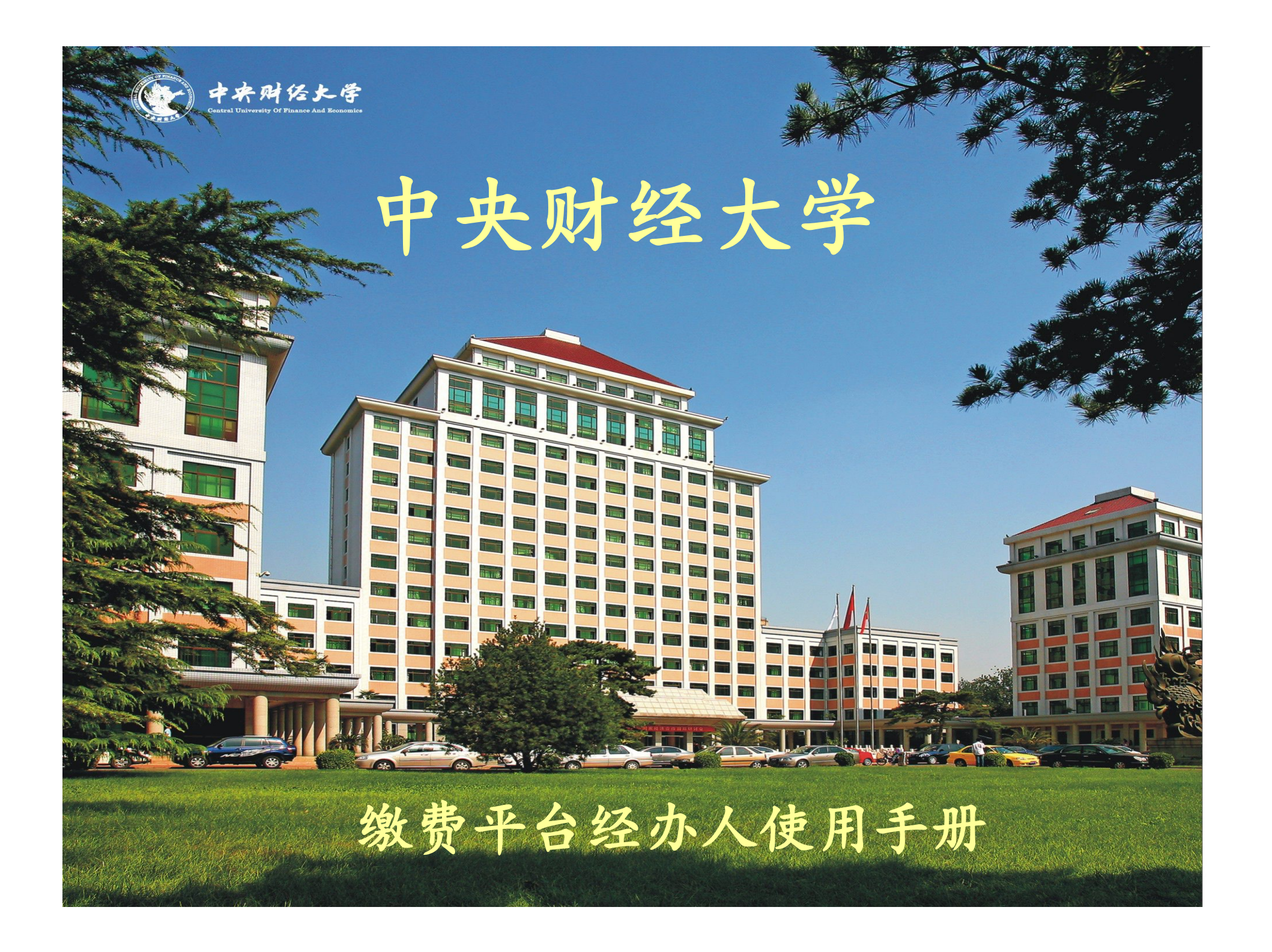

## 1 录

- 1、办学项目申请缴费
- 2、系统链接缴费
- 3、票据使用说明

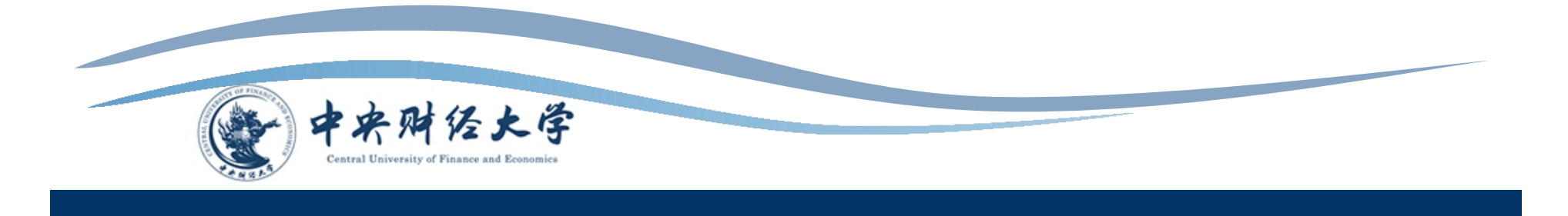

1.1办学项目申请缴费

办学项目申请缴费方式适用于缴费学 生预知,收费项目可分类的缴费项目。经 办人需要提前搜集缴费人员姓名、学号( 或者身份证号)、项目名称,项目金额等 信息。经办人申请项目待财务处审核通过 后,缴费学生可通过缴费平台缴纳本人的 各种费用项。

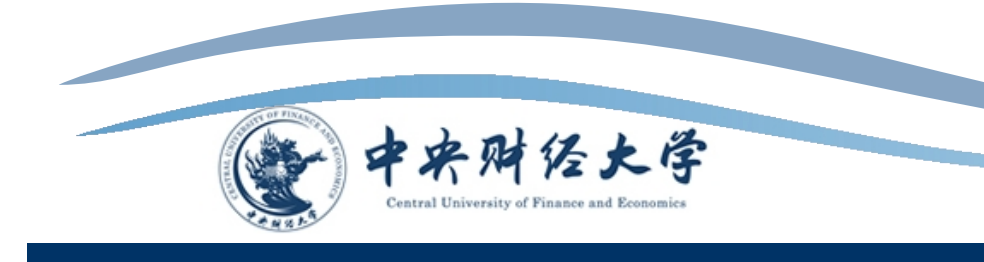

#### 1.2 系统登入

缴费平台的项目申请页面内嵌于我校财务综合信息门户中,可通过中央财经大学主页的"快速链接"简单查找。

| 校园门户     | 电子邮件系统   | 办公自动化系统  |
|----------|----------|----------|
| 教务管理系统   | 图书借阅系统   | 毕博教学平台   |
| 网络教学综合平台 | 教学资源库    | 学生工作系统   |
| 研究生系统    | 财务综合信息门户 | 缴费平台     |
| 科研管理系统   | 资产管理系统   | 档案管理系统   |
| 信息发布系统   | 锐捷自助服务系统 | 华3自助服务系统 |

\*用户名为工号。若工号为8位数字的老师,需在工号前添加"00"。\*密码为身份证号。

| 中央财经大学财务处<br>Central University of Finance and Economics 综合信息门F | 5               |
|-----------------------------------------------------------------|-----------------|
| file 公告 Information                                             | 】 用户登录 Login In |
| 广大师生:<br>中央财经大学财务处综合信息门户已全新改版,<br>欢迎使用!                         | 用户名:            |
| 全新改版<br>欢迎使用                                                    | 验证码:            |

#### 1.3点击"登录",进入系统界面如图所示。点击"缴费平台",进入项目 申请页面。

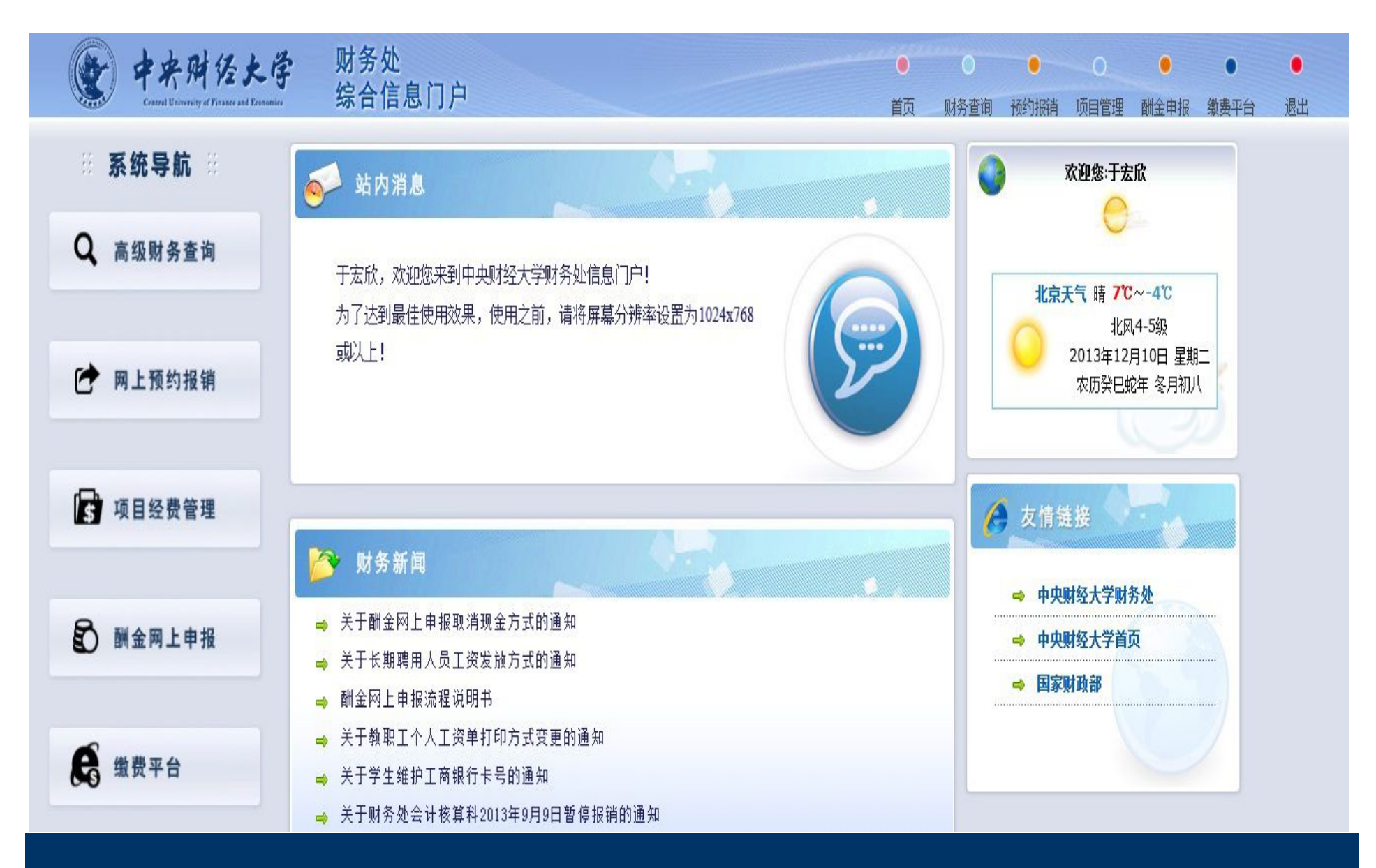

# 1.4 财务经办人进入后,出现"缴费事务管理"和" 缴费查询"两个子菜单。

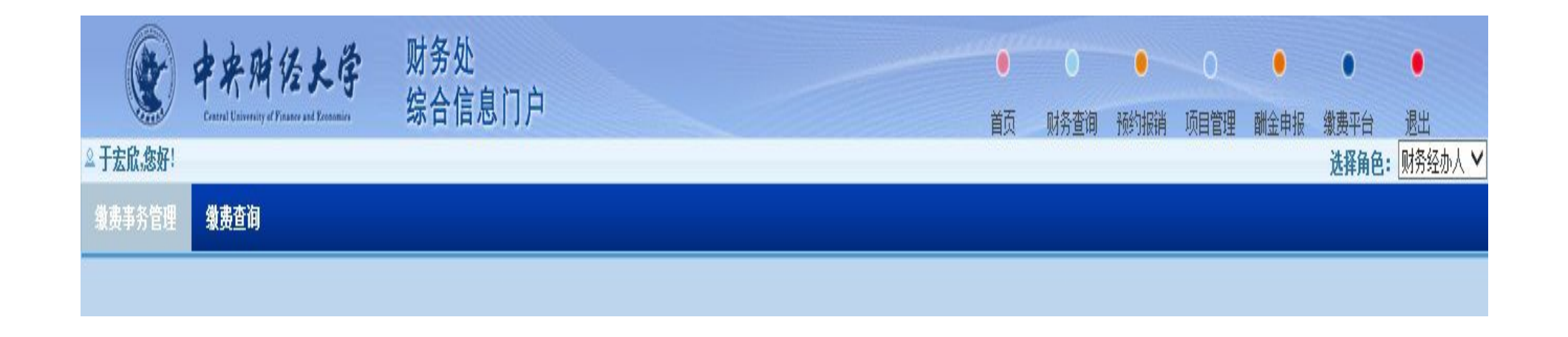

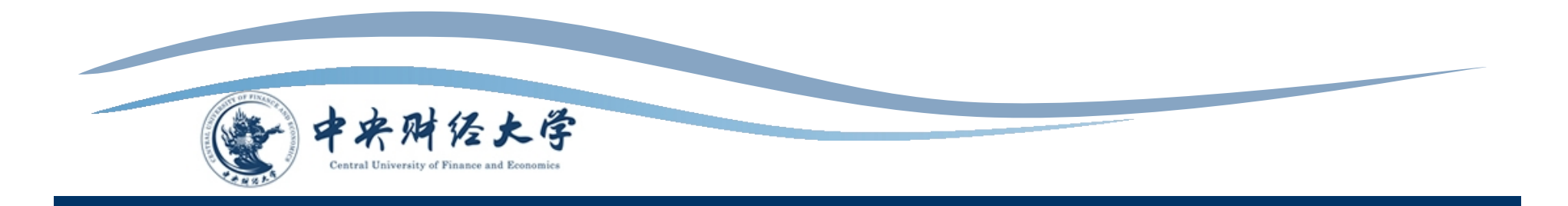

## 1.5 选择"缴费事务管理"菜单下的"收费项目申请"。

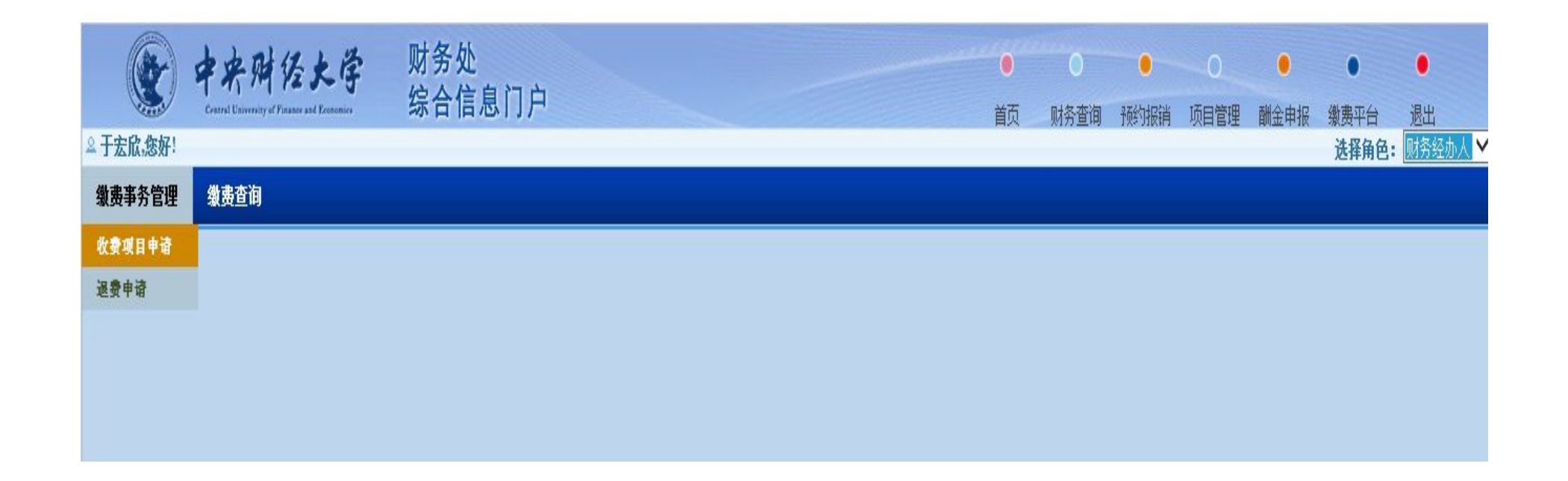

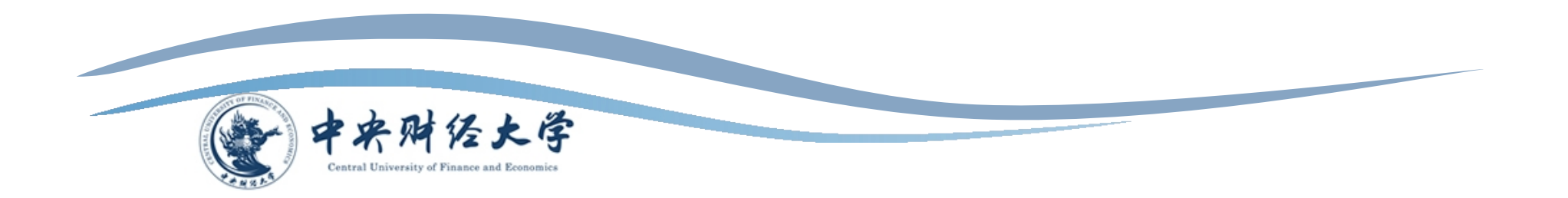

#### 1.7 阅读项目申请协议后,点击"同意"。

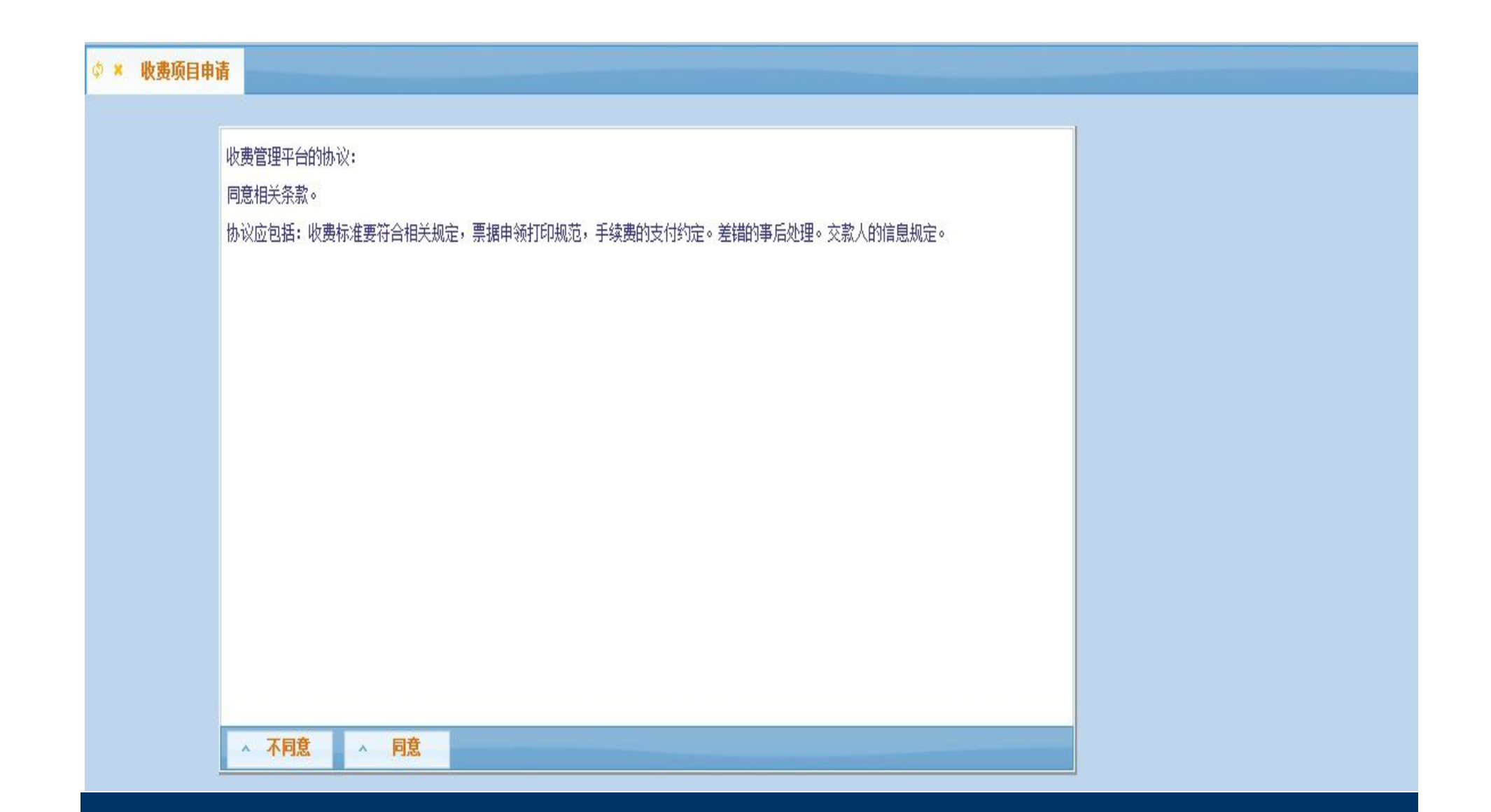

#### 

| ~  | L.C.L.M. | 申报出     | L务t | 約   |                |   | 上传附件          |             |               |         | ~ |
|----|----------|---------|-----|-----|----------------|---|---------------|-------------|---------------|---------|---|
|    | 大类       | 大类名称    |     | 小类  | 小类名称           |   |               |             |               |         |   |
| 1  | 10       | 全日制本科   | 1   | 10  | 全日制本科          |   | 1             | 1           | <b>携用顶申</b> 请 |         |   |
| 2  | 11       | 学术型硕士   | 2   | 11  | 学术型硕士          |   |               | - V.        |               |         |   |
| 3  | 12       | 全日制专业矿  | 3   | 12  | 全日制专业研         |   | *费用类型         |             |               |         |   |
| 4  | 13       | 非全日制专业  | 4   | 13  | 非全日制专          |   | *缴费项名称        |             |               |         |   |
| 5  | 14       | 博士      | 5   | 14  | 博士             |   | *缴费开始时间       |             | *缴费结束时间       |         |   |
| 6  | 15       | 留学生     | 6   | 15  | 留学生            |   | 收费项有效日期(起)    |             | 收费项有效日期(止)    |         |   |
| 7  | 16       | 函授夜人    | 7   | 16  | 函授夜人           |   | 收费打印名称        |             | *是否网银         | < 请选择 > | V |
| 8  | 17       | 在职研课程划  | 8   | 17  | 在职研课程)         |   | *缴费人员范围       | 上传人员/费用名单 🗸 | 费用项金额         |         | - |
| 9  | 18       | 高校教师在非  | 9   | 18  | 高校教师在自         |   | 最小支付金额        |             |               |         | - |
| 10 | 19       | K期培训项E  | 10  | 19  | <b>と期培训项</b> 目 |   | 收费依据(发文及文号)   |             |               | k.      |   |
| 11 | 20       | 短班培训项E  | 11  | 20  | 短班培训项目         |   | 新收费标准         |             | 原收费标准         |         |   |
| 12 | 21       | 旁听生课程过  | 12  | 21  | 旁听生课程)         |   | 411 K3410414  |             | RA DASCIONA   |         | - |
| 13 | 22       | 考试考务费   | 13  | 22  | 考试考务费          |   |               |             |               |         |   |
| 14 | 23       | 代收费用    | 14  | 23  | 代收费用           |   | いかまけ (によう)(答) |             |               | ^       |   |
| 15 | 24       | 捐赠款     | 15  | 24  | 捐赠款            |   | 收费帐据(现小测异)    |             |               | V       | 1 |
| 16 | 25       | 科研课题费 🗸 | 16  | 25  | 科研课题费          |   |               |             |               |         |   |
| 47 | 20       | ><br>>  | 17  | 26  | 会议费            | Y |               |             |               |         |   |
|    | 4.44     | 1 共1页   |     | 4.4 | 1 共1           | 页 |               |             |               |         |   |
|    |          |         |     |     |                |   | ▲ 提交申请 ▲      | 返回          |               |         |   |

请在此页面选择申请项目相对应的"大类"和"小类",然后再 费用项申请对话框中注明"费用类型"为费用明细、"缴费项名称" 为项目名称、"缴费开始时间"和"缴费结束时间"请根据工作需要 紧凑安排、"收费打印名称"为发票的费用项、"收费标准"为每学 分金额。最后点击"提交申请"。

此对话框上的所有内容请完整、慎重填写,对于不符合要求者财务处将给予驳回处理。

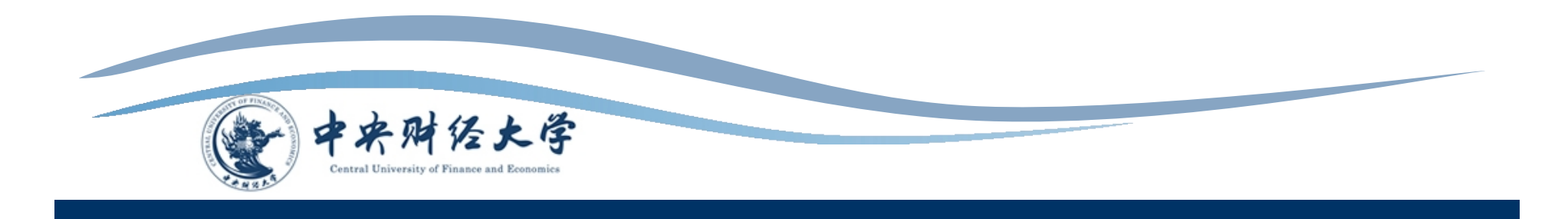

同时点击"上传附件",按照要求上传名单(模板见 EXCEL)。具体格式要求为:

1、"用户编号"为学号。

- 2、若在职研学生需开单位抬头发票,请在"单位名称"项 注明单位抬头,每人仅限一张,请谨慎填写;其他学生发 票为个人姓名。
- 3、"费用项金额"为学费总金额;
- 4、"密码"为身份证号码后六位,即缴费平台登入时的初始密码;

注: 黄色为必填项

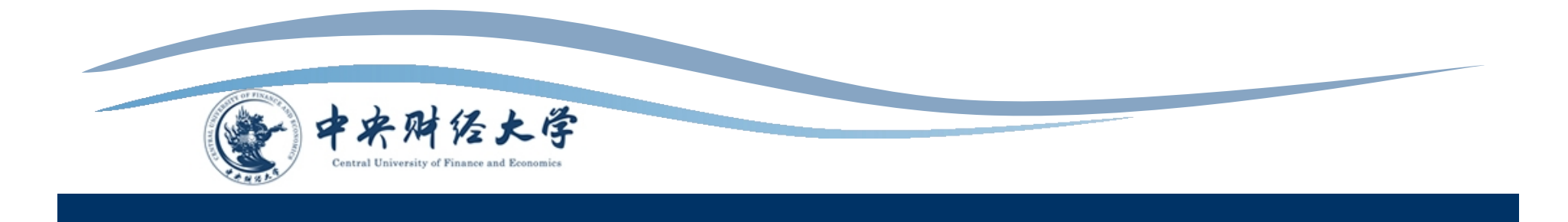

1.8 待财务管理员审核通过后,经办人可进行进一步名单管理。通过"缴费事务管理"--"收费项目管理"栏目下,点击右侧的"名单管理"

| ettp://cwgl.cufe.ed.                                                      | . PvC @ 中央财经大学财务      | 处综合信 X         |      |                |         |            |                            |          |                |                   | - 0<br>A ★ |
|---------------------------------------------------------------------------|-----------------------|----------------|------|----------------|---------|------------|----------------------------|----------|----------------|-------------------|------------|
| erret Enterret of Finan                                                   | <b>大学</b> 财务处<br>综合信息 | 门户             |      |                |         | ●<br>首页 财; | <ul> <li>各查询 税约</li> </ul> | ₩11 项目管理 | ●<br>●<br>■全申报 | ●<br><b>御弗</b> 平台 | •<br>退出    |
| ≗于宏欣,您好!                                                                  |                       |                |      |                |         | HA M       |                            |          | - HOTAL 11-104 | 选择角色:             | ~          |
| <b>缴费</b> 事务管理 <b>缴费查询</b>                                                |                       |                |      |                |         |            |                            |          |                |                   |            |
|                                                                           |                       |                |      |                |         |            |                            |          |                |                   |            |
| ρ                                                                         |                       |                | ł    | 國项目            |         |            |                            |          |                |                   |            |
| 收费项目名称:                                                                   |                       |                |      |                |         |            |                            |          |                |                   |            |
| 审核状态: 未审核                                                                 | ×                     |                |      |                |         |            |                            |          |                |                   |            |
| ♪ 査询                                                                      |                       |                |      |                |         |            |                            |          |                |                   |            |
| \$\\$\$\$\$\$\$\$\$\$\$\$\$\$\$\$\$\$\$\$\$\$\$\$\$\$\$\$\$\$\$\$\$\$\$\$ |                       |                |      |                |         |            |                            |          |                |                   |            |
| 项目号ID 大类 小                                                                | 类 收费项目名称              | 申请人 有效日期至      | 是否网银 | <b>缴费部门</b> 应缴 | 人数 缴费人数 | 缴费比例 缘     | 遗状态 状态                     | 操作 审核状态  |                | 操作                |            |
| 1 4715 测试费用项 测试费                                                          | 9月项 测试报名费             | 于宏欣 2014-03-04 | 是则   | 榜处             | 0 0     | - 待        | 审核                         | 未审核      | 查看 修改 删        | 除缴费明细             |            |

### 1.9 点击"导入",添加标准模板格式下的名单即可。

| 导入      | (函授夜力   | ト教材费)   | <b>女费名</b> 单 | 1           |      |      |      |      |    |    |       |          |       |
|---------|---------|---------|--------------|-------------|------|------|------|------|----|----|-------|----------|-------|
| \$₽ 刷 ₪ | 所予重载 壘貝 | 异出 ± 导入 |              |             |      |      |      |      |    |    |       |          |       |
|         | 用户编号    | 用户姓名    | 性别           | 身份证号        | 出生日期 | 单位名称 | 电子邮箱 | 联系电话 | 备注 | 密码 | 费用项金额 | 单笔支付最小金额 | 费用小项名 |
|         |         |         |              |             |      |      |      |      |    |    |       |          |       |
|         |         |         |              |             |      |      |      |      |    |    |       |          |       |
|         |         |         |              |             |      |      |      |      |    |    |       |          |       |
|         |         |         |              |             |      |      |      |      |    |    |       |          |       |
|         |         |         |              |             |      |      |      |      |    |    |       |          |       |
|         |         |         |              |             |      |      |      |      |    |    |       |          |       |
|         |         |         |              |             |      |      |      |      |    |    |       |          |       |
|         |         |         |              |             |      |      |      |      |    |    |       |          |       |
|         |         |         |              |             |      |      |      |      |    |    |       |          |       |
|         |         |         |              |             |      |      |      |      |    |    |       |          |       |
|         |         |         |              |             |      |      |      |      |    |    |       |          |       |
| ~       | 日志      | ~ 清空    |              | <b>^ 保存</b> | ^    | 返回   |      |      |    |    |       |          |       |

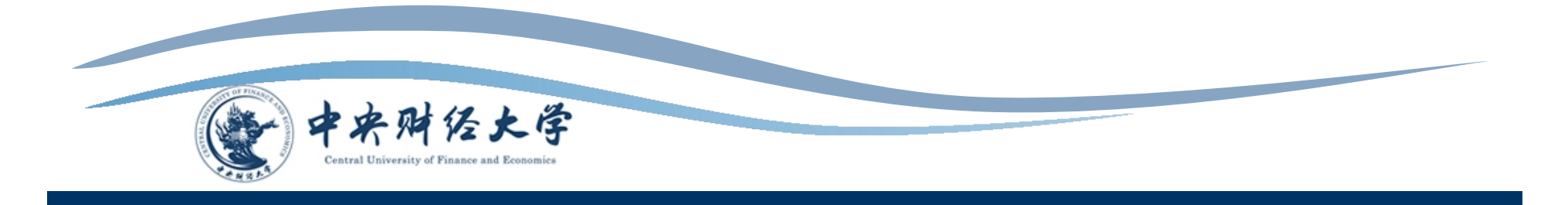

1.10 点击"保存"。

| <b></b> 특. | 入(函授夜:     | 大教材费)時      | 大麦名单 |      |      |      |      |                                       |    |            |       |          |       |
|------------|------------|-------------|------|------|------|------|------|---------------------------------------|----|------------|-------|----------|-------|
| ≨刷         | 新≛重载壘      | 尋出 ≛ 导入     |      |      |      |      |      |                                       |    |            |       |          |       |
|            | 用户编号       | 用户姓名        | 性别   | 身份证号 | 出生日期 | 单位名称 | 电子邮箱 | 联系电话                                  | 备注 | 密码         | 费用项金额 | 单笔支付最小金额 | 费用小项名 |
| 1          | 2013400321 | 郑照霞         |      |      |      |      |      | · · · · · · · · · · · · · · · · · · · |    | 2013400321 | 200   |          |       |
|            |            |             |      |      |      |      |      |                                       |    |            |       |          |       |
|            |            |             |      |      |      |      |      |                                       |    |            |       |          |       |
|            |            |             |      |      |      |      |      |                                       |    |            |       |          |       |
|            |            |             |      |      |      |      |      |                                       |    |            |       |          |       |
|            |            |             |      |      |      |      |      |                                       |    |            |       |          |       |
|            |            |             |      |      |      |      |      |                                       |    |            |       |          |       |
|            |            |             |      |      |      |      |      |                                       |    |            |       |          |       |
|            |            |             |      |      |      |      |      |                                       |    |            |       |          |       |
|            |            |             |      |      |      |      |      |                                       |    |            |       |          |       |
|            |            |             |      |      |      |      |      |                                       |    |            |       |          |       |
|            |            | _           |      |      | _    |      |      |                                       |    |            |       |          |       |
| ~          | 日志         | <b>^ 清空</b> |      | ^ 保存 | ^    | 返回   |      |                                       |    |            |       |          |       |

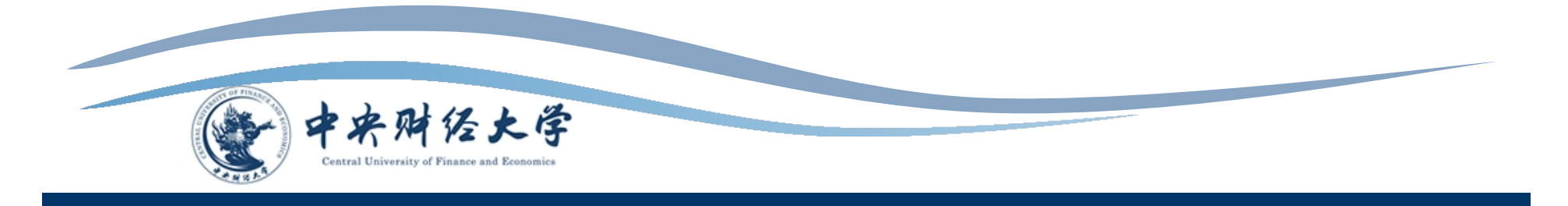

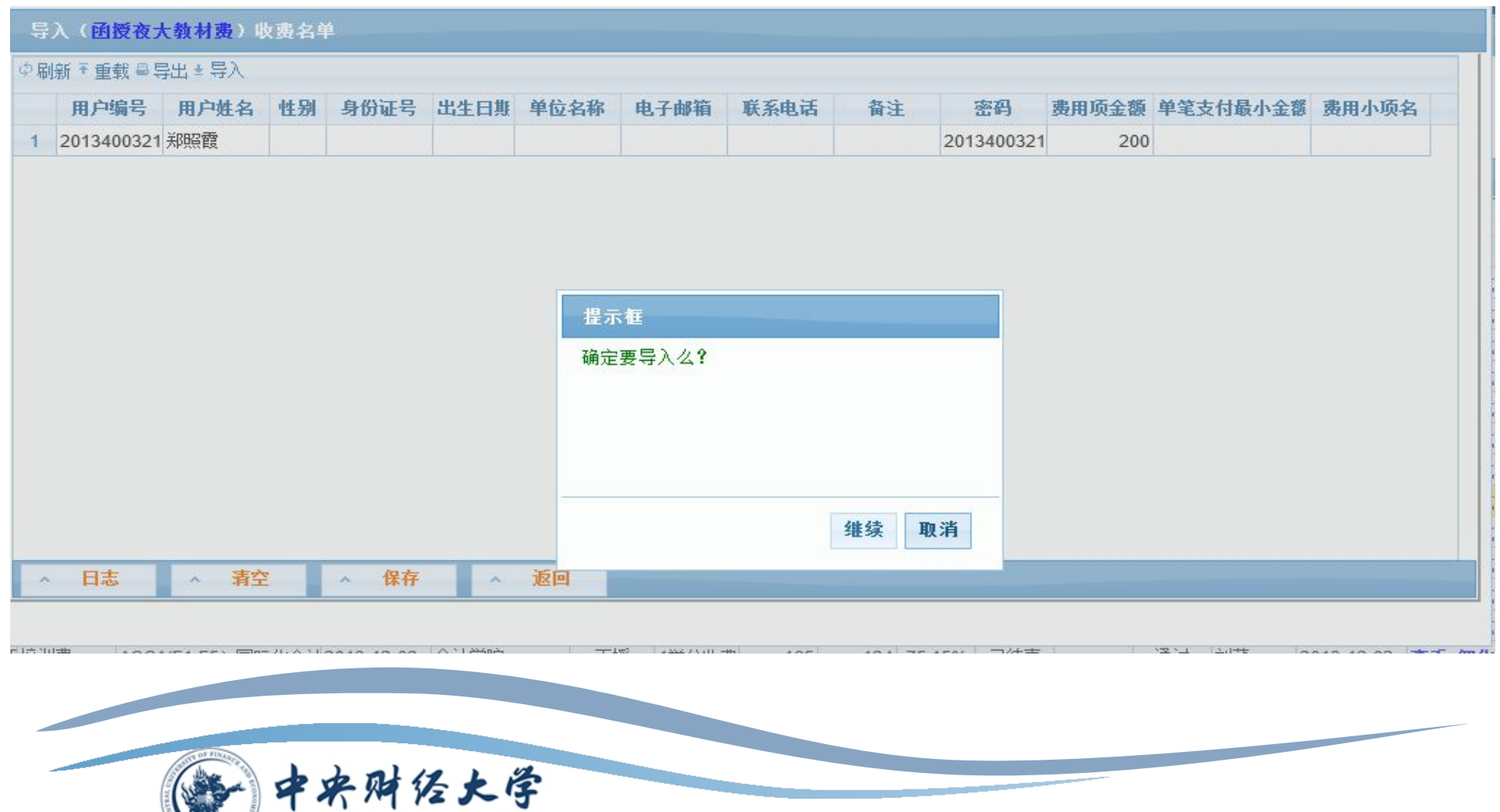

Central University of Finance and Economics

二、系统链接缴费

- 1、按照第一步的程序申请项目,保存项目申请代码。
- 2、第三方公司接口调试。

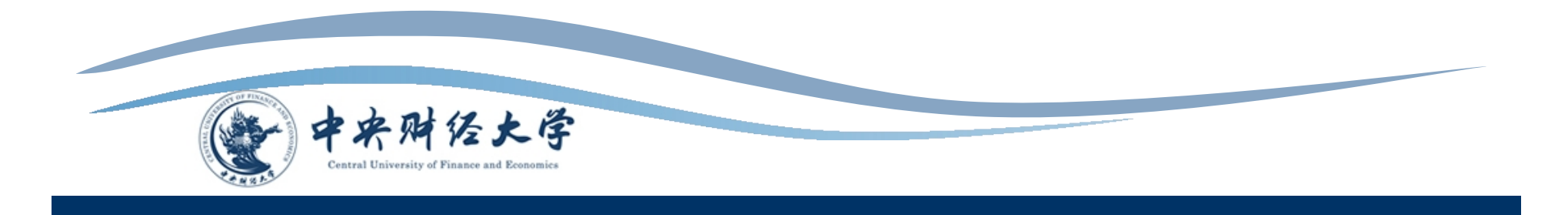

3、1 票据使用说明

资金往来结算票据:行政事业单位暂收款项、代收款项,行政事 业单位内部各部门之间、单位与个人之间发生的其他资金往来且不构 成本单位收入的款项,以及财政部门认定的不作为行政事业单位收入 的其他资金往来行为。

| 国财 00502<br>付款单位: | 年月 | . № 1303328 | 3400 |
|-------------------|----|-------------|------|
| 收款项目              | 数量 | 金额          |      |
|                   |    |             |      |
|                   |    |             |      |
|                   | A  |             |      |
| 金額合计(小写)          |    | ¥:          |      |

非税收入票据:用于纳入政府非税收入管理的各种财政资 金的收缴凭证。如:学费收入、报名费收入、报名考试费收入 、住宿费收入等相关收入。

| 国财 0480<br>缴款单位: | 1                                       | · · · · · · · · · · · · · · · · · · · | N     | 2 13114411<br>年 月 | 66<br>日 |
|------------------|-----------------------------------------|---------------------------------------|-------|-------------------|---------|
| 项目编码             | 项目名称                                    | 单位                                    | 数量 标准 | 金额(元)             |         |
|                  |                                         |                                       |       |                   | -       |
|                  |                                         |                                       |       |                   |         |
|                  |                                         |                                       |       |                   |         |
|                  | (1) (1) (1) (1) (1) (1) (1) (1) (1) (1) |                                       |       |                   |         |
| 金額合立             | ()考试大                                   |                                       |       |                   |         |
| 金额合计             |                                         | Carlo and and and                     |       |                   |         |

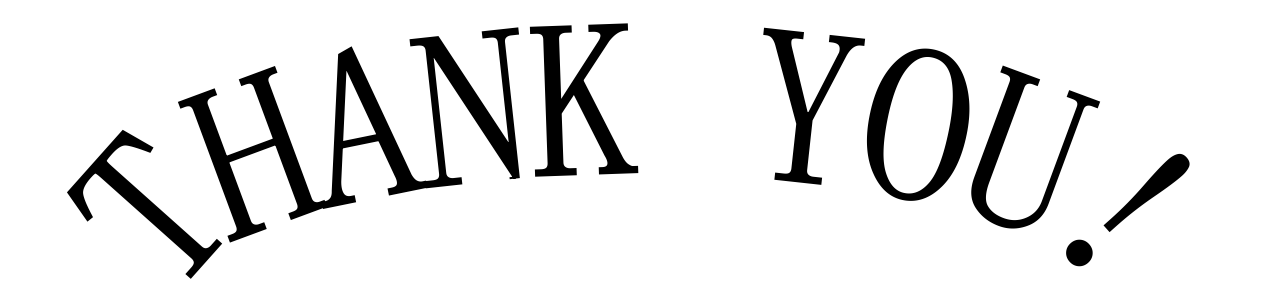

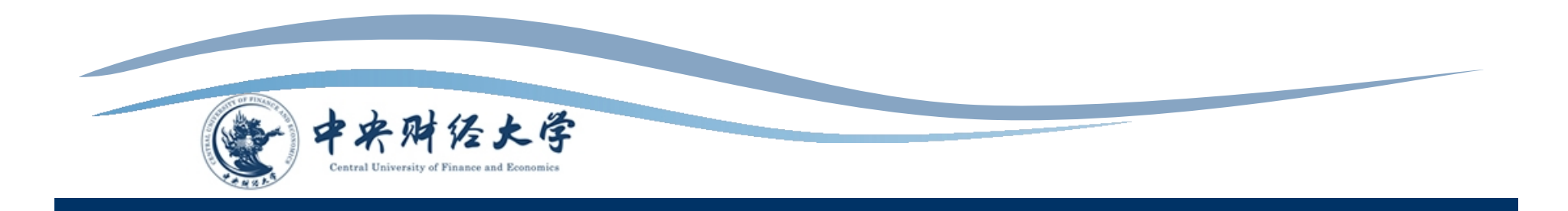